## Potwierdzanie zleceÅ,, handlowych

Author: SÄ...pÄłr Daniel<daniel.s@prokhard.com.pl>

System Hetman2K zostaÅ, wyposaÅ ony w mechanizm rejestracji stanu potwierdzeÅ, zleceÅ, handlowych.

Zlecenie handlowe jest zleceniem wielopozycyjnym, dlatego potwierdzenia moŠemy dokonać dla caÅ,ego zlecenia, poszczegÃłlnej pozycji lub w przypadku zlecenia na Å Ä…danie poszczegÃłlna dostawa. Potwierdzić moÅ emy nie tylko zamÃłwienie, ale takÅ e realizacjÄ™ zlecenia oraz odbiÃłr.

Potwierdzenie dostawy odbywa sie poprzez wybranie znacznika na liście dostaw, system automatycznie przypisze osobÄ<sup>™</sup> oraz godzinÄ<sup>™</sup> potwierdzenia.

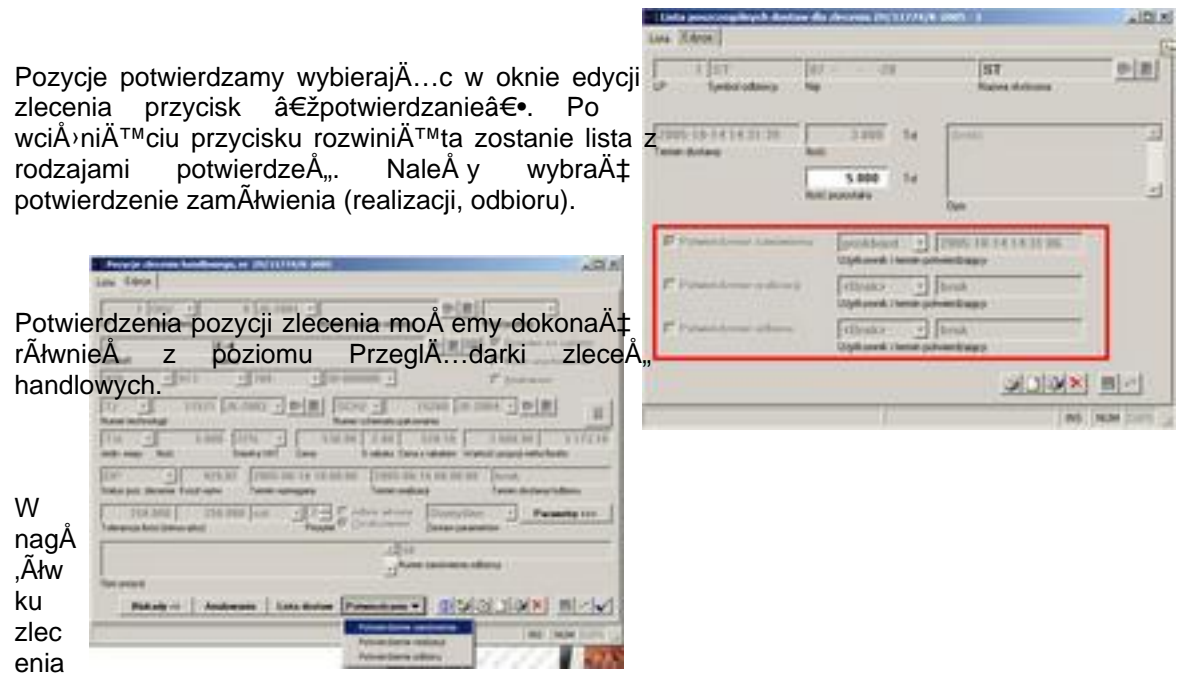

handlowego potwierdzamy caÅ,e zlecenie. Wybieramy klawisz potwierdzanie i z rozwiniÄ™tej listy potwierdzenie zamÃłwienia (realizacji, odbioru)

|                                                                       | Service Doubling and                                                                                                    | 10.0                                                                                                    |
|-----------------------------------------------------------------------|----------------------------------------------------------------------------------------------------|----------------------------------------------------------------------------------------------------|
| Przv kaÅ dvm z potwierdzeÅ dostÄ™pnÄ mam                              | Line There Proved [16]                                                                                                    |                                                                                                    |
|                                                                       | The second second secon | n haters                                                                                                    |
|                                                                       | for tar                                                                                                    | pa Hua 1                                                                                                    |
| ikonkA <sup>™</sup> z drukarkA, wiA <sup>™</sup> c kaA de potwierdzer | nie                                                                                                    | Rapel applement (Balley Volter                                                                                                    |
| maå na odrazu wydrukowaät                                             | Planat : 21 8                                                                                                    | 10 P                                                                                                    |
|                                                                       | and an an an an an an an an an an an an an                                                                                                    | 147 P181                                                                                                    |
|                                                                       | for 3 show 3                                                                                                    | elel F Black                                                                                                    |
|                                                                       |                                                                                                    | al al                                                                                                    |
|                                                                       | Detreter                                                                                                    | hate the second                                                                                                    |
|                                                                       | The Conversion of the second second s | The Contract of the loss                                                                                                    |
|                                                                       |                                                                                                    | 4 4                                                                                                    |
|                                                                       | -                                                                                                    | Canada and                                                                                                    |
|                                                                       | Dense Lang callers                                                                                                    | ADDR SKILKS FARMER                                                                                                    |
|                                                                       |                                                                                                    | Annual and a lot of the lot of the lot of th |
|                                                                       |                                                                                                    | And Annotation of the Party of the Party of  |